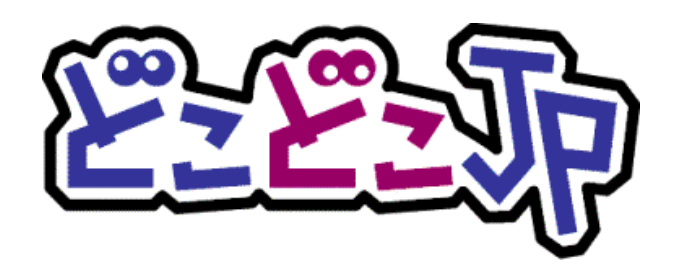

# どこどこ JP レポート設定手順書 ~Google タグ マネージャー編~

# マニュアルの目的

#### 【概要】

どこどこ JP は、Web サイトに訪れたユーザーの IP アドレスを元にアクセス地域(国、都道府県、市区町村)、 ドメイン、組織名、業種などのユーザー属性判定を行うサービスです。どこどこ JP は、IP アドレスからアク セス地域などのユーザー属性を判定するために、IP Geolocation Database SURFPOINT™ を利用しておりま す。

本手順書は、Google 社が提供するタグ管理システムである Google タグ マネージャーを用いて、どこどこ JP の設定を行う方法について説明します。本手順書をご一読いただき、本システムの特徴・注意点をご留意い ただいた上でご利用をお願いいたします。

### 【情報内容】

本手順書はサービスにお申し込みをいただいたお客様を対象に作成されています。

お申込み方法は、弊社 Web サイト (https://admin.docodoco.jp/signup/) をご参照いただきますようお 願い申し上げます。

### 【商標について】

- 当社商標について
   どこどこ JP、SURFPOINT は、株式会社 Geolocation Technology の登録商標です。
- ▶ 他社商標について
  - Google、 Google タグ マネージャーは Google Inc. の登録商標です。
  - JavaScript は、Oracle Corporation およびその子会社、関連会社の米国 およびその他の国におけ る登録商標または商標です。
  - その他記載されている製品名などの固有名詞は、各社の商標または登録商標です。

### お問合せ先

お問い合わせは弊社 Web サイトの下記ページをご利用ください。

https://www.docodoco.jp/contacts/customer-support/

## 目次

|    | マニュアルの目的                                         | .2 |
|----|--------------------------------------------------|----|
|    | 【概要】                                             | .2 |
|    | 【情報内容】                                           | .2 |
|    | お問合せ先                                            | .2 |
| 1. | どこどこ JP API キーを確認する                              | .4 |
| 2. | Google タグ マネージャーのタグを HTML へ設置                    | .5 |
| 3. | Google タグ マネージャー管理画面でタグを設定する                     | .7 |
| 8. | 設定を公開する                                          | 14 |
|    | プレビューモードでタグの動作確認ができたら、変更内容を実際にサイトに反映するために「公開」を行い | ۲, |
|    | ます。                                              | 14 |

# 1. どこどこ JP API キーを確認する

どこどこ JP 管理画面にログインし、Google アナリティクスにて、 トラッキングコードのカスタマイズをする際に使用する API キーを確認します。 なお、利用登録までの流れについての詳細は、別紙「API ご登録マニュアル」をご参照ください。

| 22 Contraction                            | ★ホーム C Webプロキシ O リバース機能 ◆ IP SURVEYOR ▼ O オプションデータ                                                                                  | マ IP検索   |
|-------------------------------------------|----------------------------------------------------------------------------------------------------|----------|
| Ŭ                                         |                                                                                                    | English  |
| □ お知らせ                                    |                                                                                                    | ♦ API‡-  |
| Info 2017/0<br>Info 2017/0<br>Info 2017/0 | 06/29 どこどこJP 非商用利用(無償利用) サービス終了のお知らせ<br>06/28 【名古屋閉催】「BtoB企業の戦略的Webサイト活用セミナー」開催のお知らせ<br>06/28 【東京開催】「BtoB企業の戦略的Webサイト活用セミナー」開催のお知らせ | 追加発行はこちら |
| info 2017/0<br>info 2017/0                | 06/21 【7/10実施】サーバメンテナンスのお知らせ<br>06/15 社名変更に伴う「どこどこJP利用規約」および「SLA」改定のお知らせ                                                            | 利用規約     |
|                                           |                                                                                                    | SLA      |
| FQDN/URL                                  | APIキーの管理(ご利用状況の確認・ご請求書の確認・APIキーの停止)は該当のURLをクリックしてください。<br>I用中 sample.com                                                            | FAQ      |
| ▲ ご利用料金                                   | のお支払いについて                                                                                                    |          |

- ① 管理画面にログインをします。
- ② 「ホーム」画面の「FQDN/URL」からご利用中の URL をクリックします。
- ③ URL クリックすると「API 詳細」画面に移動します。

| API-F- | _ |  |  |
|--------|---|--|--|
| key1   |   |  |  |
|        |   |  |  |
|        |   |  |  |

④ 上記のように「API キー」が表示されますので、コピーしてテキストエディタなどに控えておきます。

「1. どこどこ JPAPI キーを確認する」はこれにて終了です。

# 2. Google タグ マネージャーのタグを HTML へ設置

Google タグ マネージャーでタグを管理するため、Web サイトの HTML に Google タグ マネージャーをイン ストールします。

※既に Google タグ マネージャーを使用している場合、本作業は不要です。

① コンテナを選択すると下記画面が表示されます。

| ワークスペース バージョン                                    | 管理                                                       |                                            | GTM-F 記念() ワークスペースでの変更数: 0 プレビュー 公 | 翔 |
|--------------------------------------------------|----------------------------------------------------------|--------------------------------------------|------------------------------------|---|
| 現在のワークスペース<br>Default Workspace ><br>Q 検索        | 新しいタグ<br>50 健康を狙る キャッち<br>タグタイプを選択しま<br>す。<br>新しいタグを追加 > | 現在編集中 :<br>Default Workspace               | 未公開のコンテナ                           |   |
| <ul> <li>タグ</li> <li>・リガー</li> <li>変数</li> </ul> | 説明                                                       | ワークスペースの変更<br>0 0 0<br>修正頃みの該 追加済みの該 削除済み該 | タグを追加して、変更内容を公開し<br>てください。         |   |
| <ul> <li>フォルダ</li> <li>テンプレート</li> </ul>         | 説明を編画 ><br>ワークスペースの変更                                    | リークスペースを管理                                 |                                    |   |
|                                                  |                                                          | このワークスペースには変更がありません。<br>詳細                 |                                    |   |

- ② 「ワークスペース」の画面右上にある「コンテナ ID(「GTM-XXXXX」の形式)」をクリックします。
- ③ 「Google タグ マネージャーをインストール」ボックスが表示されます。

| Google タグ マネージャーをインストール                                                                                                    | ×    |
|----------------------------------------------------------------------------------------------------|------|
| 下のコードをコピーして、ウェブサイトのすべてのページに貼り付けてください。<br>このコードは、次のようにページの <head> 内のなるべく上のほうに貼り付けてください。<br/><!-- Google Tag Manager--><br/><script>(function(w,d,s,1,i) {w[1]=w[1]  [];w[1].push({'gtm.start':<br>new Date().getTime(),event:'gtm.js'});var f=d.getElementsByTagName(s)[0],<br>j=d.createElement(s),dl=1!='dataLayer'?'61='+1:'';j.async=true;j.src=<br>'https://www.googletagmanager.com/gtm.js?id='+i+dl;f.parentNode.insertBefore(j,f);<br>)) (window,document, 'script', 'dataLayer', 'GTM-P3BKQ7S');</script><br/><!-- End Google Tag Manager--></head> |      |
| また、開始タグ <b><body></body></b> の直後にこのコードを次のように貼り付けてください。                                                                                                    |      |
| <pre><!-- Google Tag Manager (noscript)--> <noscript><iframe height="0" src="https://www.googletagmanager.com/ns.html?id=GTM-P3BKQ7S" style="display:none;visibility:hidden" width="0"></iframe></noscript> <!-- End Google Tag Manager (noscript)--></pre>                                                                                                    |      |
| Google タグ マネージャー スニペットの導入について詳しくは、クイック スタートガイドをご覧く                                                                                                    | ださい。 |
|                                                                                                    | ОК   |

- ④ 赤枠でくくった部分をコピーします。
- ⑤ <script>タグを計測の対象とする全てのページのHTML中の</head>タグの直前に設置します。
- (6) <noscript>タグを計測の対象とする全てのページの HTML 中の<body>タグの直後に設置することで
   Google タグ マネージャーのご利用が可能となります。

# 3. Google タグ マネージャー管理画面でタグを設定する

### ■カスタム HTML タグの作成

① Google タグ マネージャーサイドバーの「タグ」を選択します。

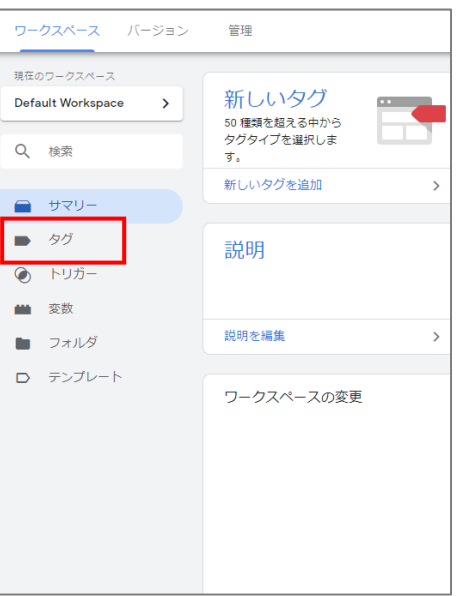

② 下記画面が表示されます。

| 現在のワークスペース<br>Default Workspace > | タグ<br>新規                               |
|-----------------------------------|----------------------------------------|
| Q、 検索                             | このコンテナにはタグがありません。[新規] をクリックして作成してください。 |
| -עק#                              |                                        |
| <ul> <li>タグ</li> </ul>            |                                        |
| ● トリガー                            |                                        |
| <b>幽</b> 変数                       |                                        |
| フォルダ                              |                                        |
| ロ テンプレート                          |                                        |

③ 「新規」ボタンをクリックします。

④ タグの設定画面が表示されます。

⑤ 「名前のないタグ」となっています。

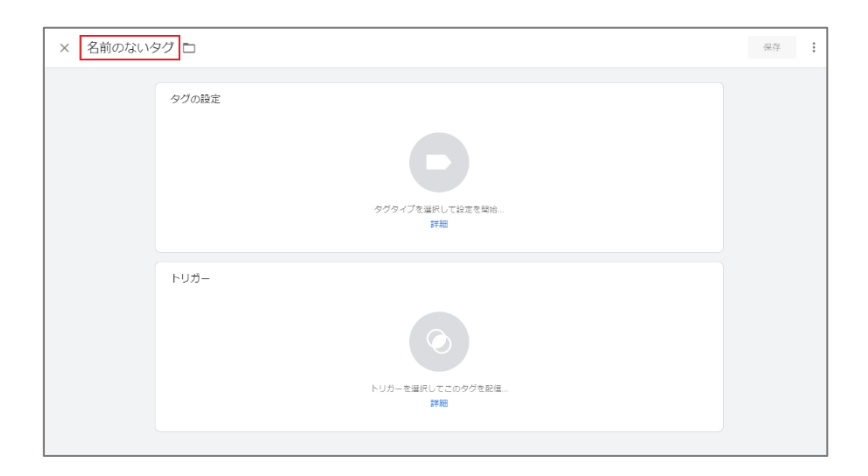

⑥ タグの名前に任意のもの(ここでは「どこどこ JP\_設定タグとしています」)を入力します。

| × どこどこJP_設定タグ |                           | 保存 |
|---------------|---------------------------|----|
|               | タグの設定<br>タグタイプを選択して設定を開始… |    |
|               | ¥₩<br>トリガー                |    |
|               | トリガーを選択してこのタグを配信<br>詳細    |    |

⑦ 「タグの設定」をクリックします。

⑧ 「タグタイプを選択」が表示されます。

| ×          | タグタイプを選択                                                   | Q   |
|------------|------------------------------------------------------------|-----|
| おす         | すめ                                                         | A   |
| .ıl        | Google アナリティクス: ユニバーサル アナリティクス<br>Google マーケティング ブラットフォーム  | - 1 |
|            | Google 広告のコンバージョン トラッキング<br>Google 広告                      |     |
|            | Google 広告のリマーケティング<br>Google 広告                            |     |
| 0          | Floodlight カウンタ<br>Google マーケティング ブラットフォーム                 |     |
| 0          | Floodlight 販売<br>Google マーケティング ブラットフォーム                   |     |
| 0          | コンパージョン リンカー<br>Google                                     |     |
| - <b>7</b> | Google Optimize<br>Google Marketing Platform               |     |
| ~          | <b>Google サーベイ ウェブサイト満足度</b> 調査<br>Google マーケティング ブラットフォーム |     |
| カス         | 24                                                         |     |
| <>         | <b>カスタム HTML</b><br>カスタム HTML タグ                           |     |
|            | カスタム画像<br>カスタム画像タグ                                         |     |
| -<br>その    | 他                                                          |     |

### ⑨ 「タグタイプを選択」から「カスタム HTML」を選択します。

### ⑩ 「タグの設定」が表示されます。

| × どこどこJP_設定タグ 🗅      |              | 保存 |
|----------------------|--------------|----|
| タグの設定                |              |    |
| タグの種類                | 7            |    |
| HTML Ø               |              |    |
|                      |              |    |
|                      |              |    |
| □ document.write をサポ | لا<br>@ 341- |    |
| > 詳細設定               |              |    |
| トリガー                 |              |    |

「タグの設定」にはカスタマイズしたトラッキングコードを挿入します。
 以下のサンプルコードをコピー、ペーストします。

### ■サンプルコード

| docodocojp                                                                                                    |
|----------------------------------------------------------------------------------------------------|
| <script <="" src="//api.docodoco.jp/docodoco_ua_plugin_4.js" td="" type="text/javascript"></tr><tr><td>charset="utf-8"></script>                                                                                                    |
| dataLayer <script></td></tr><tr><td>docodocotag = document.createElement("script");</td></tr><tr><td>docodocotag.src = "https://api.docodoco.jp/v6/docodoco?key=どこどこ JPのAPIキー1&bake=1";</td></tr><tr><td>docodocotag.referrerPolicy = "no-referrer-when-downgrade";</td></tr><tr><td>docodocotag.onload=(function(){</td></tr><tr><td>// どこどこ JP 取得後に実行したい処理を記述するところ</td></tr><tr><td>});</td></tr><tr><td>document.body.appendChild(docodocotag);</td></tr><tr><td></script> |
|                                                                                                    |

- ⑩ 赤字で示した部分が、カスタマイズの必要がある部分です。「どこどこ JP の API キー1」の部分を「1. どこどこ JP API キーを確認する」で控えたお客様固有の API キーに置き換えます。
- ■トリガーの設定

タグを配信するには、少なくとも 1 つ配信するルールであるトリガーを設定する必要があります。 ここでは、全てのページに対してカスタム HTML タグを配信するように設定しています。 特定のページにのみ配信する場合などは、任意のものにカスタマイズをしてください。

### ① 「タグの設定」のページ下部にある「トリガー」をクリックします。

|   | $\times$ | トリガーの選    | 択 |         |        |      | Q + |  |
|---|----------|-----------|---|---------|--------|------|-----|--|
|   |          | 名前        |   | タイプ     | フォルダ ▲ | フィルタ |     |  |
|   | 0        | All Pages |   | ベ−೨೮ =− | -      |      |     |  |
| ľ |          |           |   |         |        |      |     |  |
|   |          |           |   |         |        |      |     |  |
|   |          |           |   |         |        |      |     |  |

② 「トリガーの選択」で「All Pages」を選択します。

| × どこどこJP_設定タグ |                                                                                                    | 保存 |
|---------------|----------------------------------------------------------------------------------------------------|----|
|               | タグの設定                                                                                                    |    |
|               | タグの種類<br>◆ カスタム HTML<br>カスタム HTML タグ                                                                                                    |    |
|               | HTML ①<br>I (-docodoco)p> 2 (corint type="text/javascript" grc#"/kpi.docodoco.jp/docodoco_ua_plugin_4.js" 3 (charact*"uit-3 (-korint) 3 (charact*"uit-3 (-korint) 3 (corint type="text-transleliment"("script"): 4 (cocodocta_reform=Photodococ*(w==どこどこ & の API キー1dbals=1"; 7 (cocodocta_reform=Photodococ*(w==とこどこ & の API キー1dbals=1"; 7 (cocodocta_reform=Photodococ*(w==とこど); 7 (cocodocta_reform=Photodococ*(w==とこど); 7 (cocodocta_reform=Photodococ*(w==とcodocta_reform=Photodococ*(w== |    |
|               | <ul> <li>&gt; 詳細設定</li> </ul>                                                                                                    |    |
|               | トリガー<br>蛇信トリガー                                                                                                    |    |

③ 入力内容の確認後、「保存」をクリックします。

プレビュー機能でタグの動作確認を行います。プレビューモードを使用すると、タグを公開する前に意図した ページでタグが配信されているか視覚的に確認できます。

| ワークスペース バージョン                     | 格III<br>音速  |           |           | GTM-TZXRP86 ワーク | 7スペースでの変更数: 1 | プレビュー | 公開 |
|-----------------------------------|-------------|-----------|-----------|-----------------|---------------|-------|----|
| 現在のワークスペース<br>Default Workspace > | タウ          |           |           | c               | 新規            |       |    |
|                                   | □ 名前 个      | タイプ       | 配信トリガー    | 最终更新            |               |       |    |
| -U7U                              | どこどこJP_設定タグ | カスタム HTML | All Pages | 数秒前             |               |       |    |
| <ul> <li>タグ</li> </ul>            |             |           |           |                 |               |       |    |
| トリガー                              |             |           |           |                 |               |       |    |
| ■ 変数                              |             |           |           |                 |               |       |    |

先ほど設定したコンテナの「ワークスペース」の画面右上にある「プレビュー」をクリックします。

| Tag Assistant BETA     |                                                                                                    | i          |
|------------------------|----------------------------------------------------------------------------------------------------|------------|
| Domains                |                                                                                                    |            |
| Active Domains         | Start Tag Assistant X                                                                                                    |            |
| <b>U</b> http://64.244 | $\diamond$                                                                                                    | ugging : > |
|                        | Tag Manager Preview Mode                                                                                                    |            |
|                        | Learn why Tag Manager preview mode has changed                                                                                                    |            |
|                        | Tag Manager container <b>GTM-SFNDFHJ</b> will be put into debug mode in this web browser. Enter a<br>URL to your site to begin previewing your container. |            |
|                        | e.g. https://www.google.com                                                                                                    |            |
|                        | Start                                                                                                    |            |
|                        | Include debug signal in the URL ()                                                                                                    |            |

 タグアシスタント画面に遷移します。URL欄に測定するサイトのURLを入力し、「Start」をクリック します。

| а  |               | Connected!                                                                                                    |    |
|----|---------------|----------------------------------------------------------------------------------------------------|----|
| ЪL | Ø             |                                                                                                    |    |
| F  | Tag Assistant | geolocation.co.jp                                                                                                    |    |
| 0  |               | Debug information from the connected window will appear in this window.<br>Both windows must remain open for debug mode to operate. Learn more |    |
| oç |               | Continue                                                                                                    | Fi |
| 0  |               |                                                                                                    |    |

③ 接続に成功すると上記の表示がでますので「Continue」をクリックします。

| Summary 📑                                                                                                    | Summary                     |           |            |  |
|----------------------------------------------------------------------------------------------------|-----------------------------|-----------|------------|--|
| <ul> <li>touyama.html</li> <li>5 Window Loaded Image: Image of the second second seco</li></ul> | Output of GTM-TZXRP86 (2)   |           |            |  |
| 4 DOM Ready                                                                                                    | Tags                        | Variables | Data Layer |  |
| 3 Container Loaded                                                                                                    | Tags Fired                  |           |            |  |
| 2 Initialization 🚥                                                                                                    | どこどこJP_設定タグ                 |           |            |  |
| 1 Consent Initialization                                                                                                    | カスタム HTML - Fired 1 time(s) |           |            |  |
|                                                                                                    | Tags Not Fired<br>None      |           |            |  |

④ 「どこどこ JP 設定タグ」が発火していることを確認します。

## 8. 設定を公開する

プレビューモードでタグの動作確認ができたら、変更内容を実際にサイトに反映するために「公開」を行いま す。設定したコンテナの「ワークスペース」の画面右上にある「公開」をクリックし、「バージョン名」「バー ジョンの説明」を入力し、「公開」をクリックします。

| - × 変更 | 見の送信                              | 公開 |
|--------|-----------------------------------|----|
| 71     | 送信設定                              |    |
| >      | バージョンの公開と作成     サイトに変更をプッシュします    |    |
|        | バージョン名<br>わかりやすい名前を追加<br>バージョンの説明 |    |
|        | とことにJP連携タグ                        |    |
|        | 環境への公開                            |    |
|        | S Live 🧪                          |    |

以上で設定は完了です。下記 URL よりログインして、どこどこ JP レポートをご利用ください。

https://report.docodoco.jp/login

※レポート機能のマニュアルはログイン後、左メニューの「マニュアル」より「どこどこ JP レポート操作マニ ュアル」をダウンロード頂けます。

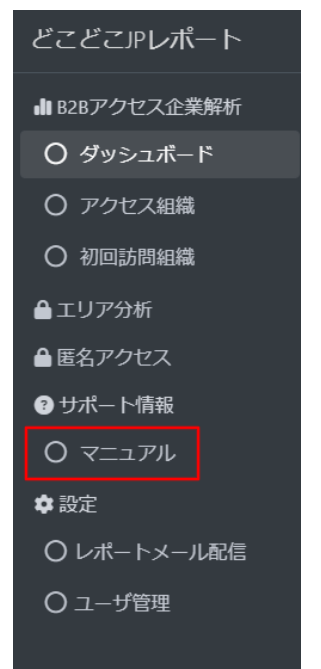

■株式会社 Geolocation Technology どこどこ JP カスタマーサポート 本マニュアルについてのお問合せ先: https://www.docodoco.jp/contacts/customer-support/